From: https://wiki.sos-data.fr/ -

Permanent link: https://wiki.sos-data.fr/logeur/iphone-to-zimbra

Last update: 2021/02/12 11:06

|    | Comptes et mots de passe                                          |
|----|-------------------------------------------------------------------|
| 3. | Choisissez Votre compte mail.                                     |
| 4. | Sélectionnez le compte (première ligne, au dessus Mail et Notes). |
| -  |                                                                   |

2. Faites défiler l'écran vers le bas jusqu'à pouvoir sélectionner Mail, Contacts, Calendrier ou

5. Dans la nouvelle fenêtre **Comptes**, modifiez les champs de cette manière :

Reconfiguration d'un compte de messagerie

1. Dans la partie Serveur de réception :

1. Sur votre écran principal, choisissez **Réglages**.

- 1. Serveur de réception, indiquez webmail.sos-data.net à la place de qmail.logeur.com
- 2. Mot de passe, indiquez le nouveau mot de passe qui vous a été fourni
- 2. Choisissez **Serveur d'envoi** puis dans la nouvelle fenêtre, choississez le serveur primaire.
- 3. Modifiez les champs suivants :
  - 1. Serveur primaire, indiquez webmail.sos-data.net à la place de qmail.logeur.com
  - 2. Mot de passe, indiquez le nouveau mot de passe qui vous a été fourni
  - 3. Activez l'option Utiliser SSL
  - 4. Validez en cliquant sur le bouton **OK** en haut à droite de l'écran.
- 4. Revenez à l'écran précédant en cliquant sur **Compte** en haut à gauche de l'écran
- 5. Validez en cliquant sur le bouton **OK** en haut à droite de l'écran.

Votre compte de messagerie est désormais opérationnel sur votre smartphone **Apple iPhone** ou votre tablette **Apple iPad**.

## iPhone / iPad

Ce tutoriel, pas à pas, va vous permettre de reconfigurer votre client de messagerie sur votre smartphone **Apple iPhone** ou votre tablette **Apple iPad**.

Ce tutoriel a été écrit en utilisant la version du système d'exploitation **Apple iOS 7**. Certaines expressions peuvent varier suivant la version de **Apple iOS** utilisée.

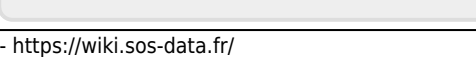